## < IPTV 전용포트(KT IPTV인 경우) 설정>

 공유기 LAN1번포트와 컴퓨터(노트북)을 랜케이블로 연결후, 해당 컴퓨터에서 인터넷 창을 실행후, 인터넷 주소줄에(<u>http://192.168.0.1</u>) 으로 접속하여 관리자 계정 비밀버호 로그인 합니다.

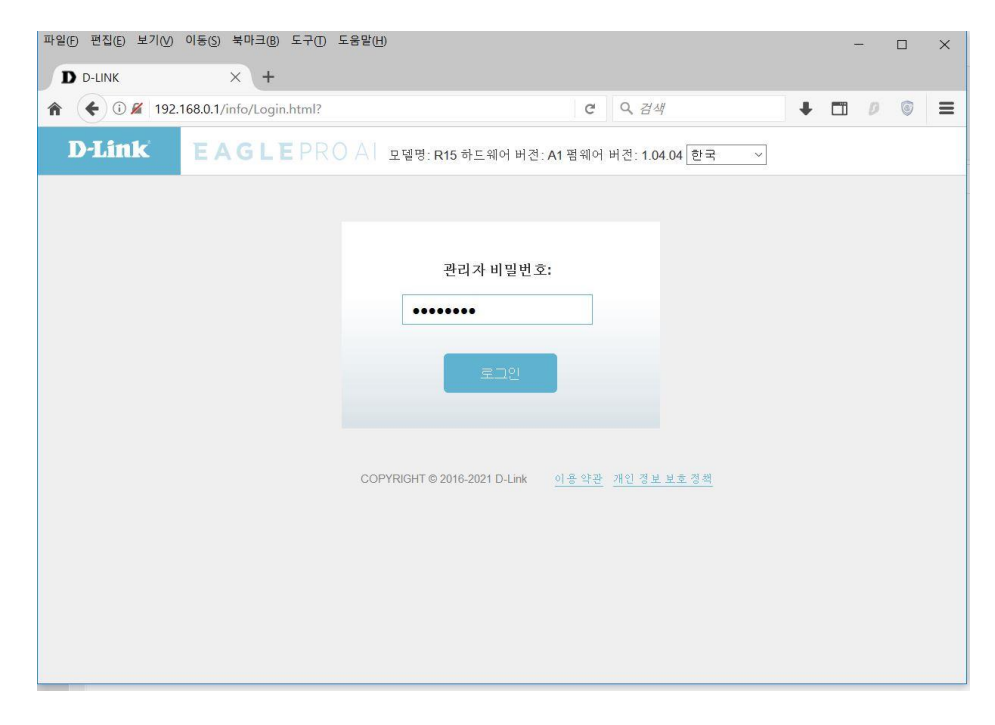

## 2. "인터넷" 메뉴 클릭합니다.

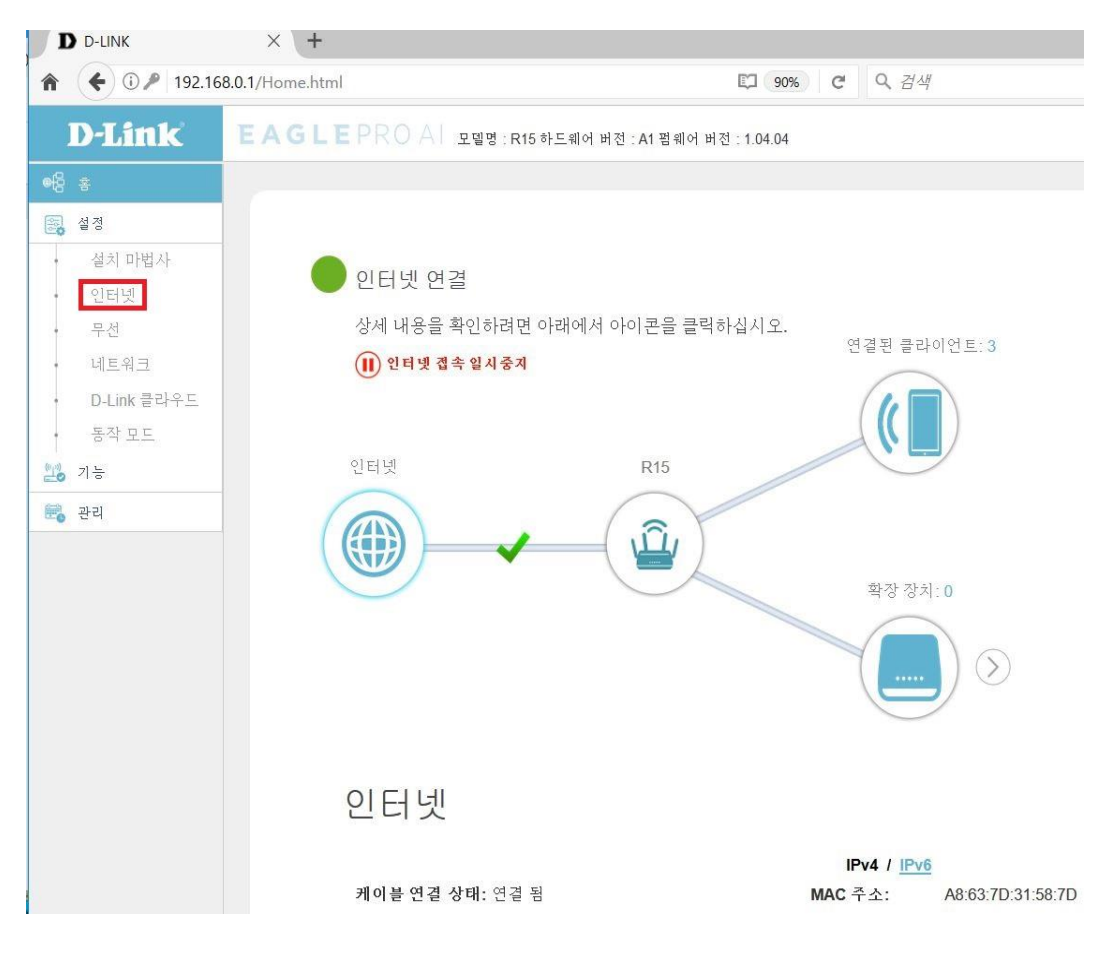

## 3. "VLAN" 매뉴를 클릭합니다.

| <b>A</b> ( <b>E</b> ) (192.168                           | 0.1/Internet.html                                                              | 🗊 67% C Q 검색                                 |  |  |
|----------------------------------------------------------|--------------------------------------------------------------------------------|----------------------------------------------|--|--|
| <b>D-Link</b>                                            | EAGLEPROA 모델뱅 : R15 하드웨어 버전 : A1 평웨어 버전 : 1.04.04                              |                                              |  |  |
| 응 *<br>20 생경<br>전타번자<br>인터넷<br>무선<br>네트워크<br>D-Link 클라우드 | 인터넷 인터넷 연결 유형을 선택하세요. 일반4                                                      | 적으로 자동 IP 유형을 사용합니다.                         |  |  |
| · 동작 모드<br>22 기능<br>22 관리                                | 설졍>>인터넷>>IPv4                                                                  | VLAN IPv6 저장                                 |  |  |
| •••••••••••••••••••••••••••••••••••••••                  | 인터넷 연결 유형: 자동 IP                                                               | (DHCP) · · · · · · · · · · · · · · · · · · · |  |  |
|                                                          | 보안 DNS: 비왕<br>상태: 연결 끊김<br>HTTP 제공자를 통한 DNS: <b>Google</b><br>Fall-back 허용: 비왕 | 성화<br><u>개인 정보 보호 정책</u><br>성화               |  |  |

트리플 플레이 기능 : 화성화 선택, 인터페이스 트래픽 유형 설정에서 IPTV 전용 포트를 선택합니다.

| ♠ € ⓒ 192.168                | 3.0.1/Internet_VLAN.html             | <b>E</b> 50%      | C Q 검색         |  |
|------------------------------|--------------------------------------|-------------------|----------------|--|
| D-Link E                     | AGLEPROAL 모델링:R15 하노웨어 버코:A1 펄웨어 버코: | A1 콜레어 버었: 104.04 |                |  |
| •िट्टि <b>∔</b><br>िह्यु 4:व | 설경>>>인터넷>>>VLAN                      | IPv6              | <u>IPv4</u> 적장 |  |
| · 설치 마법사<br>인터넷              | 트리플 플레이                              |                   |                |  |
| 무선<br>네트워크<br>D-Link 클라우드    |                                      | <b>왕생과</b> 왕성과    |                |  |
| • 동작 모드                      | 인터넷 VLAN                             |                   |                |  |
| 📆 स्व                        | VLAN T                               | FAG: 비활성화         |                |  |
|                              | 인터넷 VLAN                             | I ID:             | 우선순위 ID: 0 🔨   |  |
|                              | IPTV VLAN                            |                   |                |  |
|                              | VLAN T                               | IAG: 비원성화         |                |  |
|                              | IPTV VLAN                            | UD:               | 우선순위 ID: 0     |  |
|                              | VOIP VLAN                            |                   |                |  |
|                              | VLAN T                               | TAG: 비왕성화         |                |  |
|                              | VoIP VLAN                            |                   | 우선순위 ID: 0 🔨   |  |
|                              | 인터페이스 트래픽 유형 설정                      |                   |                |  |
|                              | LAN #5                               | 드 1: 인터넷          |                |  |
|                              | LAN #3                               | 트 2: 인터넷 🔨        |                |  |
|                              | LAN #3                               | 인터넷<br>인터넷        |                |  |
|                              |                                      | IPTV<br>VOIP      | -              |  |
|                              |                                      |                   |                |  |

## 5. 인터페이스 트래픽 유형 항목에서 IPTV전용 포트 설정 확인후 "저장"하시면 설정이 완료되어 LAN3 번 포트가 KT전용 IPTV 포트로 동작하게 됩니다.

| â               | ▲ ③ 192.168.0.1/Internet_VLAN.html |                                                                                                    |                  |             | V 🖾 (50%) C |      |  |
|-----------------|------------------------------------|----------------------------------------------------------------------------------------------------|------------------|-------------|-------------|------|--|
|                 | D-Link                             | EAGLEPROA 모델: R15 학교체이 버코: A1 점체이 버코: 1.04.04                                                                                                    |                  |             | (E)         |      |  |
| eę              | ŧ                                  |                                                                                                    | 인터넷              |             |             |      |  |
| 8               | 선정                                 | 트리를 플레이(VLAN)는 기능, 프로젝트 팀 또는 애플리케이션에 따라 논리적으로 분환되는 스위치 네<br>트워코입니다. 선택한 이터넷 포트를 특정 VLAN에 함당 한 수 있으며 해당 포트에 연결된 장치의 모<br>두 패쳤은 독일한 VLAN에 연결된 장치에다 저단되니다. |                  |             |             |      |  |
| •               | 설치 마법사                             |                                                                                                    |                  |             |             |      |  |
| 1               | 인터넷                                |                                                                                                    |                  |             |             | 1-11 |  |
| I               | 구선<br>13 프 의 그                     | 월18221년 다 넷22V LAN                                                                                                    |                  | <u>IPV0</u> | <u>IPV4</u> | 13   |  |
| I               | 리프키프<br>D-Link 물라우드                | 트리플 플레이                                                                                                    |                  |             |             |      |  |
| 1               | 동각 모드                              |                                                                                                    |                  |             |             |      |  |
| (1)             | 7) ভ                               |                                                                                                    | 상태: 환성화          |             |             |      |  |
| 2               | 관리                                 |                                                                                                    |                  |             |             |      |  |
|                 |                                    | 인터넷 VLAN                                                                                                    |                  |             |             |      |  |
|                 |                                    |                                                                                                    |                  |             |             |      |  |
|                 |                                    |                                                                                                    | VLAN TAG: 🔤 비환성로 |             |             |      |  |
|                 |                                    |                                                                                                    | 인터넷 VLAN ID:     |             | 우선순취 ID: 0  | ~    |  |
|                 |                                    | IPTV VLAN                                                                                                    |                  |             |             |      |  |
|                 |                                    |                                                                                                    | VLAN TAG: 🚺 비원성화 |             |             |      |  |
|                 |                                    |                                                                                                    | IPTV VLAN ID:    |             | 우선순취 ID: 0  |      |  |
|                 |                                    | VOIP VLAN                                                                                                    |                  |             |             |      |  |
|                 |                                    |                                                                                                    | VLAN TAG: 비원성과   |             |             |      |  |
|                 |                                    |                                                                                                    | VoIP VLAN ID:    |             | 우셴순뤼 ID: 0  | ~    |  |
|                 |                                    |                                                                                                    |                  | 1           |             |      |  |
| 인터페이스 트래픽 유형 설정 |                                    |                                                                                                    |                  |             |             |      |  |
|                 |                                    |                                                                                                    | LAN 포트 1: 인터넷    | ^           |             |      |  |
|                 |                                    |                                                                                                    | LAN 포트 2: 인터넷    | ~           |             |      |  |
|                 |                                    |                                                                                                    | LAN 포트 3: IPTV   | ^           |             |      |  |
|                 |                                    |                                                                                                    |                  |             |             |      |  |